# How to Overclock DDR5 Memory?

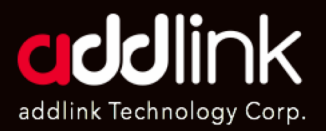

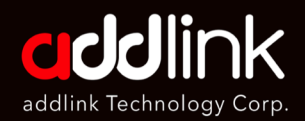

#### Using XMP/EXPO

Manual overclocking

# How to Overclock DDR5 Memory

There are two main methods to overclock DDR5 RAM: XMP/EXPO profiles or manual overclocking. XMP and EXPO profiles are pre-configured settings stored in the memory modules and can be enabled in the BIOS. Manual overclocking involves manually adjusting the memory frequency, timings, and voltages in the BIOS or using software tools.

Here is a summary of how to overclock DDR5 RAM using both methods:

#### 1. Using XMP/EXPO profiles (One-Click Overclocking):

• Press Delete or F2, enter the BIOS and look for the XMP/EXPO option under the Advanced or OC settings depending on your motherboard.

|                                             |                                  |               |                      |                | Thurso           | Jay 1 T. 2  |  |
|---------------------------------------------|----------------------------------|---------------|----------------------|----------------|------------------|-------------|--|
| 找的最愛 (F11) Tweaker                          | Settings                         | System Info.  | Boot                 | Save & Exit    |                  |             |  |
| CPU 基质                                      | * Auto                           | 100.00MHz     |                      |                | CPU              |             |  |
| 展列 经市门                                      | 日期                               | _             |                      |                | 短率               | BCIK        |  |
| CPU Ratio Mode<br>CPU 倍插调整                  | All core                         | \$<br>47.00   |                      |                | 4729 4264        | 101 2244    |  |
| Processor Graphics Clock                    | Auto                             | 47.00         |                      |                | 4728.4514112     | 101.2.5MH   |  |
| <ul> <li>Advanced CPU Settings</li> </ul>   |                                  |               |                      |                | 温度               | 電壓          |  |
|                                             |                                  |               |                      |                | 29.0 °C          | 1.074 V     |  |
| DDR5 Auto Booster                           |                                  |               |                      |                |                  |             |  |
| Extreme Memory Profile(XMP/EXPO)<br>記憶體倍頻調整 | Extreme Memory Profile(XMP/EXPO) |               |                      |                | 記憶體              |             |  |
| Infinity Fabric Frequency and Dividers      |                                  | 關閉            |                      |                | 頻率               | Size        |  |
| UCLK DIV1 MODE                              |                                  | XMP 1         |                      |                | 4859.47MHz       | 16384MB     |  |
|                                             |                                  | XMP 2         |                      |                |                  |             |  |
| DDRS Voltage Control                        | EXPO 1                           |               |                      |                |                  |             |  |
| CPU 核心電壓                                    |                                  | EXPO 2        |                      |                | 電壓               |             |  |
| Dynamic Vcore(DVID)                         |                                  |               |                      |                | +5V              | +12V        |  |
| 處理器繪圖核心電壓                                   | Auto                             |               |                      |                | 5.070 V          | 12.024 V    |  |
| Dynamic Vcore(DVID)                         | Auto                             | +0.000V       |                      |                |                  |             |  |
| 記憶履 Termination(CH A/B)                     | Auto                             | 1.100V        |                      |                |                  |             |  |
| 記憶短電座 (CHA/B)                               | Auto                             | 0.750V        |                      |                |                  |             |  |
| 也在是他们的时候,我们的时候,我们的时候,我们的时候,我们的时候,我们就是我们的问题。 | Auto                             | 1.800V        |                      |                |                  |             |  |
| 80-1±687/00/1 (-1± militar                  | Auto                             | 1.8007        |                      |                |                  |             |  |
|                                             |                                  |               |                      |                |                  |             |  |
|                                             |                                  |               |                      |                |                  |             |  |
|                                             |                                  | and the start | 說明                   | Easy Mode (F2) | Smart Fan 6 (F6) | Q-Flash (F8 |  |
|                                             |                                  |               |                      |                |                  |             |  |
|                                             |                                  |               | titter of the second |                |                  |             |  |

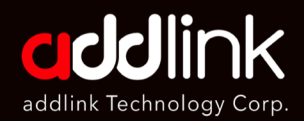

#### Using XMP/EXPO

Manual overclocking

 Select the XMP/EXPO profile that matches your memory kit's rated speed and timings; for example, if your memory kit is rated for DDR5-6000 CL38-38-38-76, select the XMP/EXPO profile that has those values.

| CPU 基頻                                           | * Auto    | 100.00MHz                   | CDU      |             |
|--------------------------------------------------|-----------|-----------------------------|----------|-------------|
| 展頻控制                                             | 自動        |                             | CPU      |             |
| CPU Ratio Mode                                   | All cores |                             | 頻率       | BCLK        |
| CPU 倍頻調整                                         | * Auto    | 47.00                       | 4726.08M | Hz 100.59MH |
| Processor Graphics Clock                         | Auto      |                             | 温度       | 電歴          |
| Advanced CPU Settings                            |           |                             | 29.0 °C  | 1.065 V     |
| DDR5 Auto Booster                                |           |                             |          |             |
| Extreme Memory Profile(XMP/EXPO)                 | * XMP 1   | DDR5-6000 38-38-38-76-1.300 | 274±28   |             |
| Low Latency Support                              | 關閉        |                             | 記憶短      |             |
| XMP/EXPO High Bandwidth Support                  | 關閉        |                             |          | Size        |
| 記憶履行的時間。<br>Infinity Exhric Economy and Dividers | Auto      | 60.00                       | 4828.32M | Hz 16384MB  |
|                                                  | Auto      |                             |          |             |
| 進階記憶體設定                                          | Adto      |                             | 100      |             |
| DDR5 Voltage Control                             |           |                             | 电型       |             |
|                                                  |           |                             |          |             |
| CPU 核心電壓                                         | * Auto    |                             | 5.070 V  | 12.006 V    |
| Dynamic Vcore(DVID)<br>使用與倫圖技力。電廠                | Auto      | +0.000V                     |          |             |
| Dynamic Vcore(DVID)                              | Auto      | +0.000\/                    |          |             |
| 記憶體 Termination(CH A/B)                          | Auto      | 1.100V                      |          |             |
| 記憶體電壓 (CH A/B)                                   | Auto      | 0.750V                      |          |             |

• Save and exit the BIOS and boot into Windows.

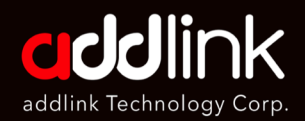

Using XMP/EXPO

Manual overclocking

#### 2. Manual overclocking:

- Press Delete or F2 to enter the BIOS and disable XMP/EXMP if it is enabled. Look for the memory settings under the Advanced or OC settings depending on your motherboard.
- Increase the memory frequency by small increments (e.g., 100 MHz) and save and exit the BIOS. Boot into Windows and check your memory speed using CPU-Z or other software tools.
- Run a stability test using AIDA64, HCI MemTest, or other software tools to make sure your system is stable at the new frequency. If it is not stable, lower the frequency or increase the voltage.
- Repeat steps 2 and 3 until you reach your desired frequency or encounter instability.
- Tweak the memory timings by lowering them one by one (e.g., CL, tRCD, tRP, tRAS) and save and exit the BIOS. Boot into Windows and check your memory timings using CPU-Z or other software tools.
- Run a stability test using AIDA64, HCI MemTest, or other software tools to make sure your system is stable at the new timings. If it is not stable, raise the timings or increase the voltage.
- Repeat steps 5 and 6 until you reach your desired timings or encounter instability.
- Save your final overclock settings in a BIOS profile for future use.

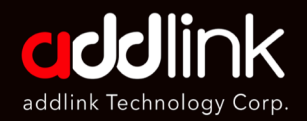

**GIGABYTE** 

#### Using XMP/EXPO

Manual overclocking

| H                   | Hub Gigabyte ! |           |      |        |        | PD      |           |          |          |  |
|---------------------|----------------|-----------|------|--------|--------|---------|-----------|----------|----------|--|
|                     | Curren         | I JEDEC 🛙 | XMP1 | 🛛 XMP2 | 🛛 хмрэ | USER4   | 🛛 USERS 🗆 | Micron 1 | Micron i |  |
| Frequency           | 4800           | 4800      | 6400 | 6000   | 5600   |         |           |          |          |  |
| tCL                 | 38             | 40        | 38   | 38     | 38     |         |           |          |          |  |
| tRCD/tRP            | 38             | 40        | 38   | 38     |        |         |           |          |          |  |
| tRAS                |                |           |      |        |        |         |           |          |          |  |
| ∨dd                 |                |           | 1.30 | 1.30   |        |         |           |          |          |  |
| ∨ddq                |                |           | 1.30 |        |        |         |           |          |          |  |
| ∨рр                 |                | 1.80      |      |        |        |         |           |          |          |  |
| ∨imc                |                |           | 1.30 | 1.30   |        |         |           |          |          |  |
| tRC                 |                | 127       | 127  | 127    | 127    |         |           |          |          |  |
| twr                 |                |           |      |        | 84     |         |           |          |          |  |
| LRFC                |                |           | 940  | 884    |        |         |           |          |          |  |
| tRFC2               |                |           |      |        | 447    |         |           |          |          |  |
| tRFCsb              |                |           |      |        | 364    |         |           |          |          |  |
| tRRD_L              |                |           |      |        |        |         |           |          |          |  |
| tcco_L              |                |           |      |        |        |         |           |          |          |  |
| tcco_L_WR           |                |           |      |        |        |         |           |          |          |  |
| CCD_L_WR2           |                |           |      |        |        |         |           |          |          |  |
| tRTP                |                |           | 24   |        |        |         |           |          |          |  |
| CCD_L_WTR           |                |           |      |        | 14     |         |           |          |          |  |
| CCD_S_WTR           |                |           |      |        | 14     |         |           |          |          |  |
| Load<br>SPD Profile |                |           |      |        |        | Clear 🕤 | Clear 🕤   |          |          |  |
| SPD Profile         |                |           |      |        |        | Set     | Set       |          |          |  |

SPD Setup

#### HEADQUARTER

6F., No. 300, Ruiguang Rd., Neihu Dist., Taipei City 114, Taiwan (R.O.C.)

#### CONTACT INFORMATION

TEL : +886-2-8797 3116 FAX : +886-2-8797 3522

www.addlink.com.tw